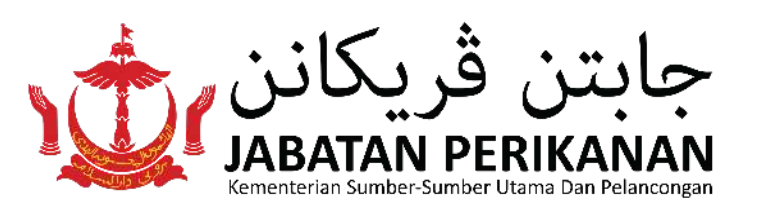

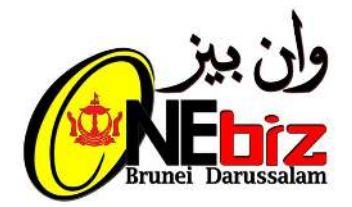

## Garis Panduan Permohonan Lesen-Lesen Perikanan Melalui Sistem OneBiz

Jenis-jenis Lesen Perikanan yang disediakan melalui sistem One Biz adalah seperti berikut:

- Permohonan Lesen Alat Menangkap Ikan (persendirian, bersyarikat, komersial)
- Permohonan Lesen Ladang Ternakan Ikan
- Permohonan Lesen Bangunan Pemprosesan Ikan

Diantara keperluan bagi memohon Lesen Perikanan secara dalam talian melalui sistem OneBiz adalah seperti berikut:

- Pemohon hendaklah mempunyai akaun E-Darussalam.
- Pemohon hendaklah menyediakan dokumen-dokumen untuk dimuat naik (seperti kad pengenalan yang tidak mansuh, gambar bewarna berukuran paspot)

Bagi pemohon yang **BELUM** mempunyai akaun E-Darussalam, berikut adalah langkah-langkah untuk mendaftar dan mengaktifkan akaun awda:

1.Daftarkan akaun melalui pautan di bawah dan lengkapkan borang pendaftaran:

• <u>https://nam.gov.bn/edregister/user/</u>

2. Setelah mendaftar, sila aktifkan akaun awda seperti berikut:

- Taip "Aktifkan akaun E-Darussalam saya"
- Sertakan gambar awda (swafoto) yang jelas dengan memegang bahagian hadapan kad pengenalan awda.
- Sertakan gambar bahagian hadapan kad pengenalan awda.
- Kemudian hantarkan ke talian 833123 atau emelkan ke info@123.gov.bn

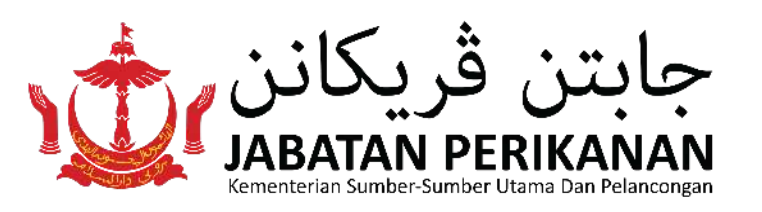

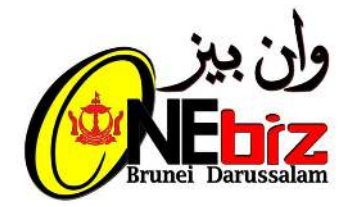

## **Garis Panduan Permohonan** Lesen-Lesen Perikanan **Melalui Sistem OneBiz**

## LANGKAH 1: Log Masuk

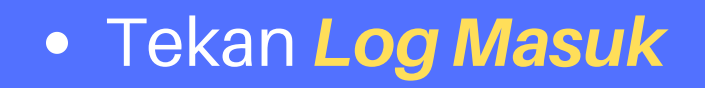

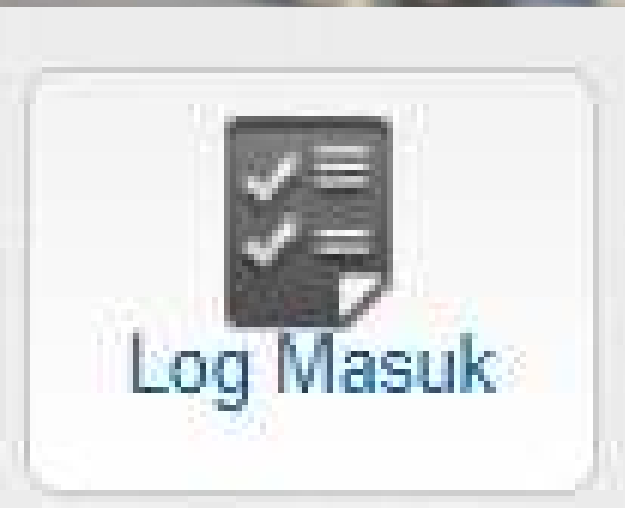

 Masukkan Keterangan E-Darussalam dan Tekan Submit

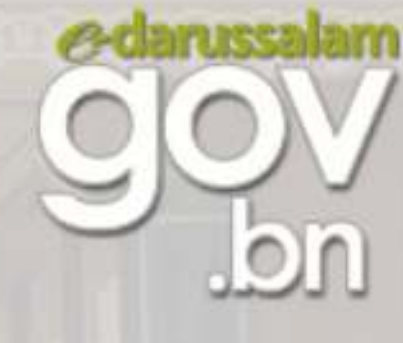

## Sign In

**ID** Number

Password

Forgot Password | Change Password

Not registered yet? Register here

Cancel

Submit

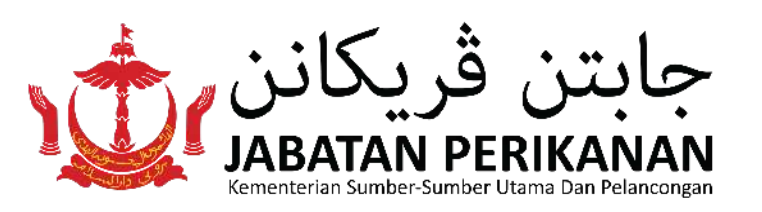

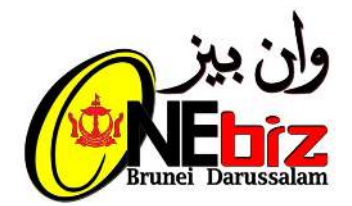

## LANGKAH 2 : Memohon Perkhidmatan

## Pilih Jenis Perkhidmatan

Permohonan Perkhidmatan Baru

Pengemaskinian Perkhidmatan Pembaharuan Perkhidmatan Pembatalan Perkhidmatan

## • Pilih **Perkhidmatan / Lesen** (Sila pilih Lesen Alat Menangkap Ikan)

- Lesen Alat Menangkap Ikan BARU
- Sub-Lesen Pekerja-Pekerja Hutan (Borang 4) BARU
- Lesen Mengendalikan Kilang Papan (Borang 6) BARU

### • Pilih Tambah ke dalam Cart

### Awda perlu

Lesen Alat Menangkap Ikan - Baru 🗉 baca selanjutnya

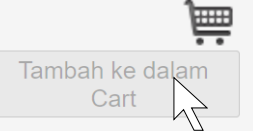

### • Tekan "Teruskan"

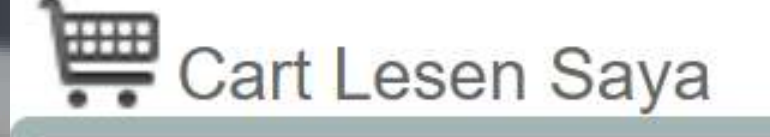

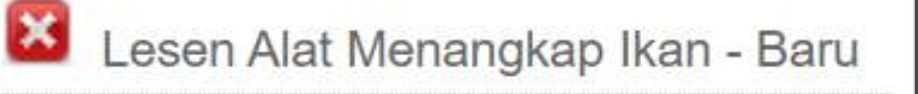

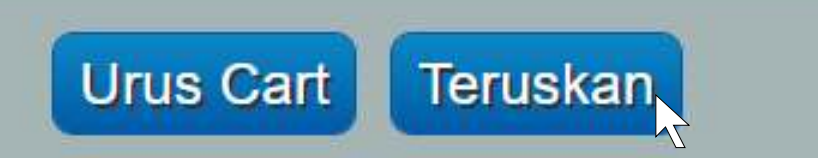

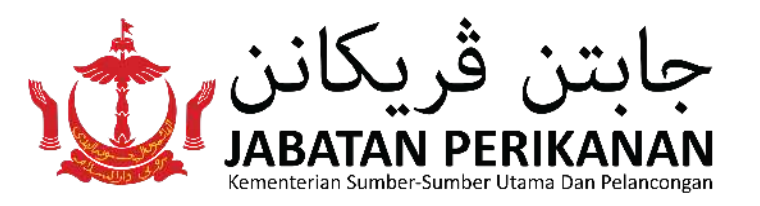

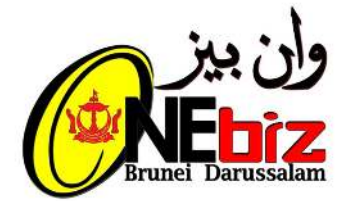

## Tekan "Teruskan" apabila skrin berikut tertera:

- Keterangan pembayaran
- Keterangan dokumen sokongan

#### Mengesahkan Sijil / Lesen / Permit Pemilihan

Sila perhatikan: Awda tidak akan dapat mengubah suai lesen yang awda pilih selepas diteruskan!

#### Awda Telah Memilih untuk Memohon bagi Lesen yang berikut

| Nama Agensi/Lesen                | Jumlah dihendaki dibayar:               |            |                                     | Buang<br>lesen |
|----------------------------------|-----------------------------------------|------------|-------------------------------------|----------------|
|                                  | sejurus setelah<br>permohonan<br>dibuat | Processing | setelah<br>permohonan<br>diluluskan |                |
| 1.                               |                                         |            |                                     |                |
| Lesen Alat Menangkap Ikan - Baru | -                                       | -          | Yang akan<br>ditentukan             |                |

Jumlah Perlu Dibayar :

Yang akan ditentukan

- Bayaran sebenar boleh berubah bergantung kepada permohonan awda. Untuk terus mengisi borang, sila klik butang "Teruskan" Untuk Membuang sebarang lesen, sila tandakan kotak di sisi lesen tersebut dan klik butang "Teruskan" Untuk menambah lagi lesen, sila klik butang "Kembali"

#### Dokumen yang Dikehendaki untuk Penyerahan

Sila Perhatikan: Dokumen sokongan boleh dimuat naik selepas semua borang lesen dilengkapkan

Sila sediakan dokumen-dokumen berikut untuk melengkapkan penyerahan dalam talian awda. All documents marked with (\*) are mandatory.

#### Lesen Alat Menangkap Ikan - Baru

- Satu (1) salinan Kad Pengenalan Pintar bagi pekerja tempatan atau polis/tentera \* [SMALL SCALE] Satu (1) salinan gambar penuh perahu dengan no. pendaftaran perahu. [COMMERCIAL<sup>-</sup>] Surat kebenaran tawaran Permohonan dari Jabatan Perikanan (IKAN / 107) [COMMERCIAL<sup>-</sup>] Satu (1) salinan setiap pasport pekerja asing milik syarikat [COMMERCIAL<sup>-</sup>] Satu (1) salinan kuota pekerja dari Pejabat Buruh yang terkini [INDIVIDUAL<sup>-</sup>] Satu (1) salinan buku pendaftaran perahu atau resit pembayaran bagi permohonan pendaftaran perahu dikeluarkan oleh arine and Port Authority Brunei Darussalam (MPABD) rine and Port Authority Brunei Darussalam (MPABD) [INDIVIDUAL] Satu (1) salinan gambar penuh perahu serta no. pendaftaran perahu disertakan Ma
- [INDIVIDUAL] Jika nelayan sepenuh masa, borang pengesahan tidak bekeria diperlukan dari ketua kampong atau satu (1) salinan surat rsara dari Jabatan asal be [SMALL SCALE\*] Satu (1) salinan Kad Pengenalan Pintar atau pasport pekerja asing

[SMALL SCALE<sup>\*</sup>] Satu (1) salinan Lesen Pekerja Asing dari Pejabat Buruh
 [SMALL SCALE<sup>\*</sup>] Surat kebenaran tawaran Permohonan dari Jabatan Perikanan
 [SMALL SCALE] Satu (1) salinan buku pendaftaran perahu dikeluarkan oleh Marine and Port Authority Brunei Darussalam (MPABD) yang terkini jika ada

Undur Terustan

Undur Teruskan

### Maklumat Diri/ Organisasi awda

- Untuk butiran **Pemohon**, Jika Syarikat, sila pilih Pengarah dan jika persendirian sila pilih "Individu"
- Untuk butiran Organisasi, Jika Syarikat sila pilih Berdaftar dan masukkan "Nombor Pendaftaran Syarikat" dan jika Individu, sila pilih "Tidak Berdaftar"

• Tekan "Teruskan"

| 🥝 Pilih Lese | n 2 Log Masuk 3 Mengisi Borang                  | (4) Melampirkan Dokumen (5) Menghantar Permohonan               |          |
|--------------|-------------------------------------------------|-----------------------------------------------------------------|----------|
| Berikan      | sedikit maklumat tentang Diri/Orgar             | nisasi Awda:                                                    |          |
| Saya me      | emohon sebagai:                                 |                                                                 |          |
| 0            | Pengarah   Pemilik Perniagaan (Pemilik Tunggal) | Pemegang lesen memohon untuk Perniagaan saya                    |          |
| 0            | Orang yang layak memohon bagi pihak Klien       |                                                                 |          |
| 0            | Orang yang diberi kuasa untuk membuat permmo    | honan bagi pihak Pelanggan   Organisasi   Koperasi              |          |
| 0            | Individu                                        |                                                                 |          |
| Organis      | asi Saya ialah:                                 |                                                                 |          |
| 0            | Berdaftar                                       |                                                                 |          |
| 0            | Tidak Berdaftar/Koperasi/Koperasi               | Bagi individu yang tidak berdaftar dengan Kementerian Kewangan. |          |
|              |                                                 |                                                                 | Teruskan |

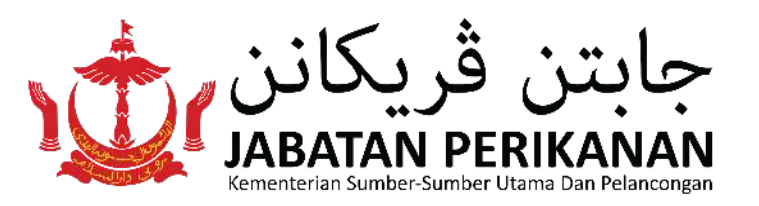

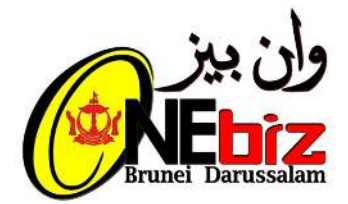

Teruskan

## Butiran Peribadi akan di paparkan kemudian tekan *"Teruskan"*

#### **Butiran Peribadi**

### Welcom ABDUL BIN MOHAMMAD

Butiran Peribadi awda seperti yang ditunjukkan di bawah akan dikongsi dengan agensi Kerajaan lain bagi pemprosesan permohonan awda. Sila rujuk kepada Penyataan Privasi untuk maklumat lanjut. Jika awda tidak setuju, sila log keluar dari permohonan lesen ini. Jika butiran peribadi tidak betul, sila kemaskinikan butiran di Jabatan Imigresen dan Pendaftaran Kebangsaan.

#### **Butiran Peribadi**

Jenis Pengenalpastian: Yellow IC
Nombor Pengenalpastian: 00047190
Nama: ABDUL BIN MOHAMMAD
Warganegara: BRUNEI DARUSSALAM

Tarikh Lahir: 19/01/1955

· Sila sahkan bahawa maklumat di atas adalah betul.

## Lengkapkan maklumat didalam Borang Maklumat Umum dan tekan "Terus"

| Makhanat Pressbari        |                                                        | Maktumat Perniagaan/Svankat                                                                                                    | _                         |                                                                                                    | Perhubungan Tambaluan       |              |                               |
|---------------------------|--------------------------------------------------------|----------------------------------------------------------------------------------------------------|---------------------------|----------------------------------------------------------------------------------------------------|-----------------------------|--------------|-------------------------------|
| + 34                      | a marian                                               | Because and Controls And Control of                                                                                                    | -                         | 1                                                                                                    | Perturbungan Utama          |              |                               |
| * Jack Pergensions        | er Ethen Sine Aug                                      | The second second | L                         | 11                                                                                                    |                             | testing f4 1 |                               |
| * and the second          |                                                        | * Noveber Pendatheren Pendageer/Kyarkist                                                                                                    | ROCEWIES                  |                                                                                                    |                             |              | 11                            |
| 7. mapros                 | a Branc Darassaum 🗸                                    | Alamat Operale                                                                                                    |                           |                                                                                                    | Sumar Tellan Bastat         |              | Denter STABALARA              |
| 1.000                     |                                                        |                                                                                                    | -                         |                                                                                                    | Texture Percentishoan XMT : | Te lime      |                               |
| C faile of                | a tattites #                                           | 2000 Addite                                                                                                    | Contractorio              |                                                                                                    | 1000                        |              | from another or               |
| 1993                      | er i                                                   | 2.0.1 * Aleral                                                                                                    |                           | 1.                                                                                                    |                             |              |                               |
| encodi.                   |                                                        | 2.8.1                                                                                                    |                           | ~~                                                                                                    | TATING PARTERINGSAD & THE . | the lower    |                               |
| * .net int                | er internet                                            | * Pessas                                                                                                    |                           | Carlet-point drave                                                                                              | Perfluturgen Kettue         |              |                               |
| * 444                     | e: manager and a                                       | * Regari                                                                                                    | BROND DARUESKOW           | ~                                                                                                    | . Name :                    | 1451245.64.2 | 4                             |
| * etc.                    | as antitic interactions                                | Negara :                                                                                                    |                           |                                                                                                    |                             | -            |                               |
| 1.00                      | et presidente 🗸                                        | Dearsh :                                                                                                    | Siza Patri                | V                                                                                                    | Numer Tellion Barrow .      |              | Contra D'Salatana             |
| 512                       | mi                                                     | Pertutungen                                                                                                    |                           |                                                                                                    | Terma Penterlatuen XVI :    | 14 1000      |                               |
|                           | ti buildan 🗸                                           | and the second second se                                                                                                    | 411                       |                                                                                                    | Log:                        |              | farms a regulation            |
| nanosen                   |                                                        | * Nortbor TateTak Propost                                                                                                    | (laise                    | The second second second second second second second second second second second second second second second se | Tentra Penterliatuen 8-ren: | To 0.000     |                               |
| Notice: Traffic Page      | et) and the second                                     | Nomar Terbail Birold ;                                                                                                    |                           | Center #15.462000                                                                                               |                             |              |                               |
| * Newsr Talles Ele        | a) arsidetaa Geweensaa                                 | Romer Fals:                                                                                                    |                           | Carrier #12.402002                                                                                              |                             |              | Uniter Simple seteration file |
| Service Provide Service P | nt 🖸 teet                                              | E-mel                                                                                                    |                           | cities a megiomation                                                                                            |                             |              |                               |
| 940 A 1                   | 10 Over 11 August                                      | Alamat Sural Menyurat                                                                                                    |                           |                                                                                                    |                             |              |                               |
| * Li                      | <ul> <li>Print meniliperative reactions and</li> </ul> |                                                                                                    |                           |                                                                                                    |                             |              |                               |
| Terms Percentation E-     | er 🗖 Heel                                              | Banne deligen Atomat Operati Vermagsen I                                                                                                    | Te   toks                 |                                                                                                    |                             |              | (20                           |
| A STATE OF STRENGT        |                                                        | * Janite Alamet I                                                                                                    | Annual Loss Super-        |                                                                                                    |                             |              | (2.0                          |
| * anti-ant                | a and a second                                         | * Aprel                                                                                                    |                           | 6                                                                                                    |                             |              |                               |
| 1 mil                     | · · · · · · · · · · · · · · · · · · ·                  | 1 1000                                                                                                    |                           | Carren andrea tarant                                                                                            |                             |              |                               |
| 1.000                     | a with provide the                                     |                                                                                                    | Canada and a state of the |                                                                                                    |                             |              |                               |
| * 100                     | . BER SARAGA                                           | * Negelt                                                                                                    | BRUNEI DARUESALAM         | V                                                                                                    |                             |              |                               |
|                           |                                                        | Negera                                                                                                    |                           |                                                                                                    |                             |              |                               |

- Setelah maklumat di dalam Borang Maklumat Umum telah lengkap, status berubah kepada
- Untuk melengkap borang lesen, sila

tekan

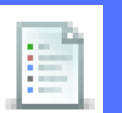

di kolum "Tindakan"

### Tekan "Terus"

| Borang                       | Permohonan Dalam Talian yang                                                                                       | Lengkap                                                   |                   |           |
|------------------------------|----------------------------------------------------------------------------------------------------|-----------------------------------------------------------|-------------------|-----------|
| Bahagian                     | Description                                                                                                    | Anggaran masa untuk mengisi borang                        | Status            | Tindakan  |
| 1                            | Maklumat Umum                                                                                                    | 6 Min                                                     | 🛩 Lengkap         | B         |
| 2                            | Lesen Alat Menangkap Ikan - Baru                                                                                   | 10 Min                                                    | 🛪 Tidak lengkap   |           |
| Sila baca<br>• Unt<br>• Jika | arahan berikut.<br>uk mengisi borang, sila klik "Ikon Borang" sebe<br>a awda berhasrat untuk mengisi borang pada n | elah status<br>nasa lain, sila klik "simpan sebagai Draf" |                   |           |
|                              |                                                                                                    | Undur                                                     | Simpan sebagai Dr | af Terusk |

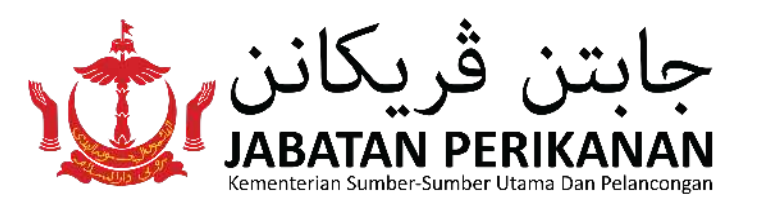

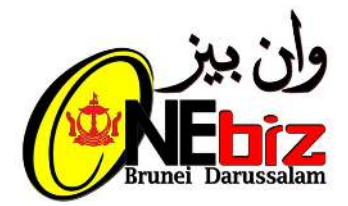

• Sila lengkapkan maklumat di dalam borang lesen contoh: Lesen

### Tekan "Teruskan"

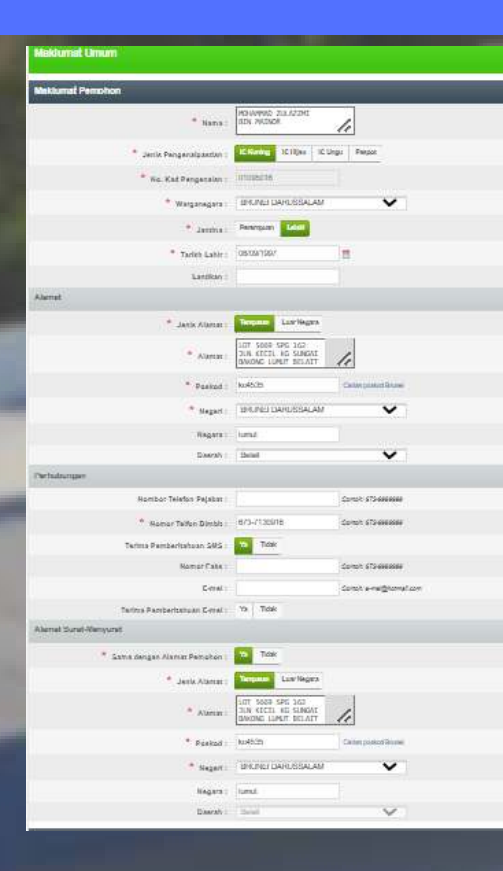

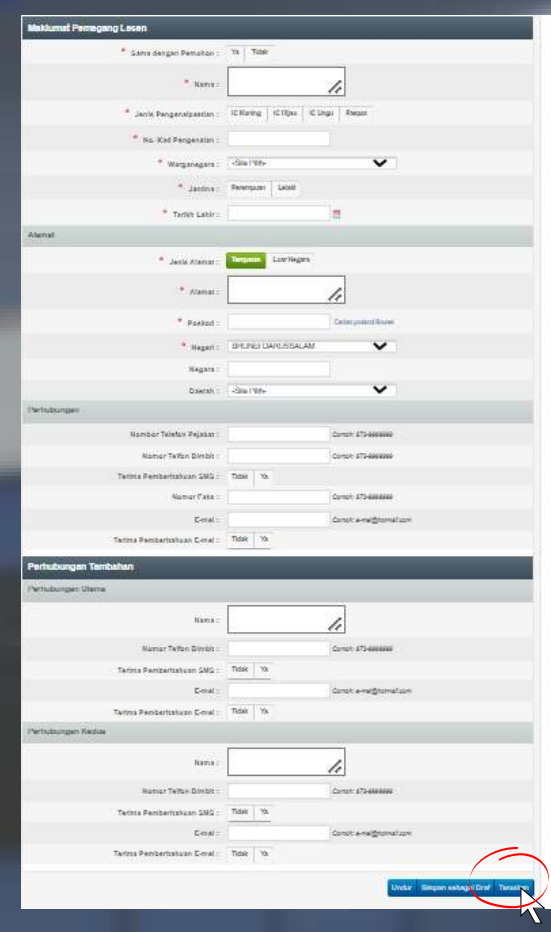

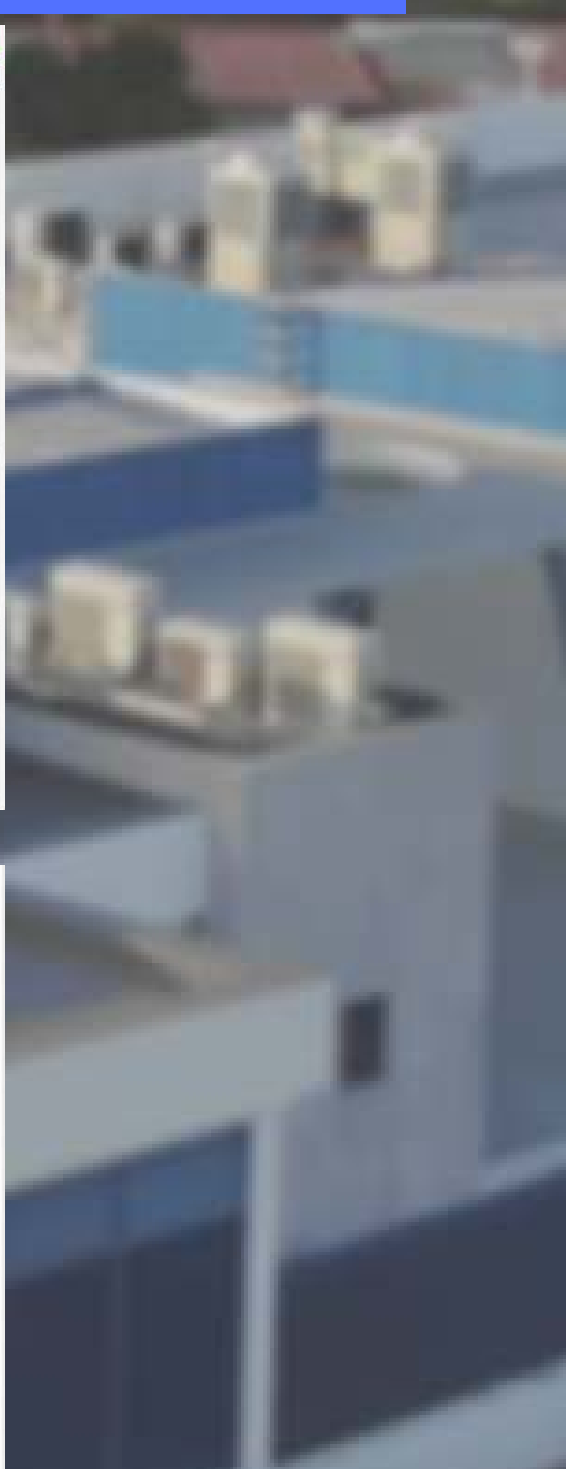

 Setelah maklumat di dalam Borang Maklumat Umum telah lengkap, status berubah kepada <a href="#">
 Lengkap

• Tekan "Teruskan"

#### Borang Permohonan Dalam Talian yang Lengkap

| Bahagian                     | Description                                                                                                    | Anggaran masa untuk mengisi borang | Status                 | Tindakan    |
|------------------------------|----------------------------------------------------------------------------------------------------|------------------------------------|------------------------|-------------|
| 1                            | Maklumat Umum                                                                                                    | 6 Min                              | ✓ Lengkap              |             |
| 2                            | Lesen Alat Menangkap Ikan - Baru                                                                                                    | 10 Min                             | 🗙 Tidak lengkap        |             |
| Sila baca<br>• Unt<br>• Jika | <b>arahan berikut.</b><br>tuk mengisi borang, sila klik "Ikon Borang" sebelah status<br>a awda berhasrat untuk mengisi borang pada masa lain, si | ila klik "simpan sebagai Draf"     |                        |             |
|                              |                                                                                                    | U                                  | ndur Simpan sebagai Dr | af Terustan |

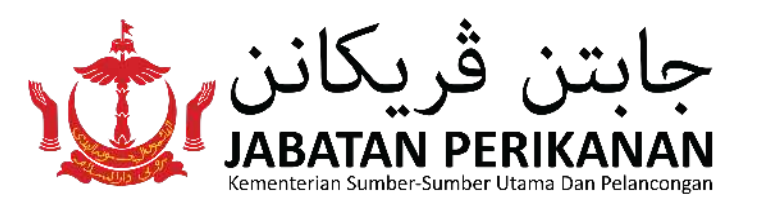

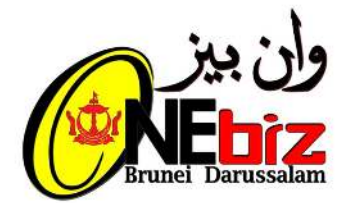

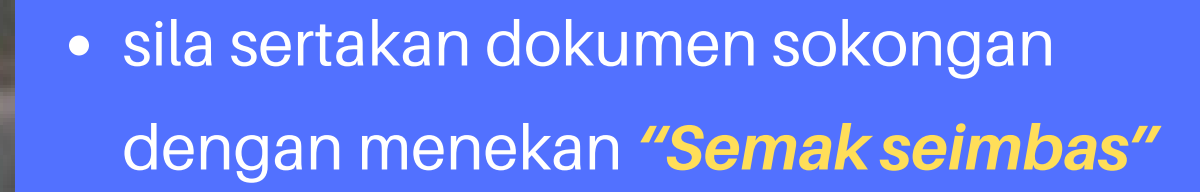

 Tekan "Upload Semua" atau "Muat naik"

### • Tekan "Teruskan"

| Sertakan Dokumen Sokongan                                                                                                    |                                            |
|----------------------------------------------------------------------------------------------------|--------------------------------------------|
| Lesen Alat Menangkap Ikan - Baru                                                                                                    |                                            |
| Semua medan yang ditanda dengan ( <b>*</b> ) adalah<br>mandatori. Hantar Offline<br>You may upload files of no more than 10MB each.                                                              |                                            |
| Satu (1) salinan Kad Pengenalan Pintar bagi<br>pekerja tempatan atau polis/tentera<br>(*.pdf,*.doc,*.docx,*.jpeg)                                                                                | * No file selected Semak seimbas Muat naik |
| [COMMERCIAL*] Satu (1) salinan kuota pekerja<br>dari Pejabat Buruh yang terkini<br>(*.pdf,*.doc,*.docx,*.jpeg)                                                                                   | No file selected Semak seimbas Muat naik   |
| [COMMERCIAL*] Satu (1) salinan setiap pasport<br>pekerja asing milik syarikat<br>(*.pdf,*.doc,*.docx,*.jpeg)                                                                                     | No file selected Semak seimbas Muat naik   |
| [COMMERCIAL*] Surat kebenaran tawaran<br>Permohonan dari Jabatan Perikanan (IKAN / 107)<br>(*.pdf,*.doc,*.docx,*.jpeg)                                                                           | No file selected Semak seimbas Muat naik   |
| [INDIVIDUAL*] Satu (1) salinan gambar berukuran<br>passport (*.pdf,*.doc,*.docx,*.jpeg)                                                                                                    | No file selected Semak seimbas Muat naik   |
| [INDIVIDUAL] Jika nelayan sepenuh masa, borang<br>pengesahan tidak bekerja diperlukan dari ketua<br>kampong atau satu (1) salinan surat bersara dari<br>Jabatan asal (*.pdf,*.doc,*.docx,*.jpeg) | No file selected Semak seimbas Muat naik   |
|                                                                                                    |                                            |
| [SMALL SCALE*] Satu (1) salinan Lesen Pekerja<br>Asing dari Pejabat Buruh (*.pdf,*.doc,*.docx,*.jpeg)                                                                                            | No file selected Semak seimbas Muat naik   |
| [SMALL SCALE*] Surat kebenaran tawaran<br>Permohonan dari Jabatan Perikanan<br>(*.pdf,*.doc,*.docx,*.jpeg)                                                                                       | No file selected Semak seimbas Muat naik   |
| [SMALL SCALE] Satu (1) salinan buku pendaftaran<br>perahu dikeluarkan oleh Marine and Port Authority<br>Brunei Darussalam (MPABD) yang terkini jika ada<br>(*.pdf,*.doc,*.docx,*.jpeg)           | No file selected Semak seimbas Muat naik   |
| [SMALL SCALE] Satu (1) salinan gambar penuh                                                                                                    | No file selected Semak seimbas Muat naik   |

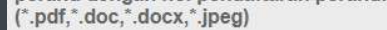

### Undur Padam Semua Upload Semua Teruskan

- sila tanda kotak Deklarasi
- Tekan "Teruskan"

### Tekan "OK"

| Senarai dokumen sokongan yang dise                                                                                                    | ertakan                                                                                                    |                                                                                                    |
|----------------------------------------------------------------------------------------------------|----------------------------------------------------------------------------------------------------|----------------------------------------------------------------------------------------------------|
| Lesen Alat Menangkap Ikan - Baru                                                                                                    |                                                                                                    |                                                                                                    |
| 1. Satu (1) salinan Kad Pengenalan Pintar                                                                                                    | bagi pekerja tempatan atau polis/tentera :                                                                                                    | pg 0.pdf                                                                                                    |
| Deklarasi                                                                                                    |                                                                                                    |                                                                                                    |
| Maklumat Umum                                                                                                    |                                                                                                    |                                                                                                    |
| <ul> <li>Saya telah membaca dan bersetuju denga</li> <li>Saya mengaku bahawa saya telah memba</li> <li>Permohonan akan dapat diproses mengiku</li> <li>bekerja, Permohonan akan melimpasi TPO</li> </ul>        | an pengisytiharan yang <u>di sini</u> .<br>aca, memahami dan bersetuju kepada terma <u>di s</u><br>ut TPOR sekiranya dibuat semasa waktu dan ha<br>OR Jabatan kerana permohonan dibuat pada lua                                            | <u>ini</u> .<br>ri bekerja dan jika permohonan dibuat di luar waktu<br>r waktu bekerja.                                                                                                   |
| Lesen Alat Menangkap Ikan - Baru                                                                                                    |                                                                                                    |                                                                                                    |
| Saya dengan ini mengaku bahawa semua<br>mengisytiharkan bahawa saya telah memb<br>undang yang berkaitan dan syarat- syarat<br>yang saya wakili atau kedua-duanya jika b<br>Saya mengaku bahawa saya telah memba | a maklumat yang diberikan dalam permohonan in<br>baca, memahami dan bersetuju dengan terma da<br>Iesen ini; dan Saya sedar bahawa tindakan unda<br>Jutiran di atas didapati palsu.<br>aca, memahami dan bersetuju kepada terma <u>di s</u> | i adalah benar dan betul. Saya juga dengan ini<br>an syarat di <u>sini</u> dan akan mematuhi peruntukan undang-<br>ang-undang boleh diambil terhadap saya atau organisasi<br><u>ini</u> . |
| null,null                                                                                                    |                                                                                                    | 6                                                                                                    |
|                                                                                                    |                                                                                                    | Undur Teruskan                                                                                                    |
|                                                                                                    | Mengesahkan                                                                                                    | ×                                                                                                    |
|                                                                                                    | Adakah anda pasti anda mahu terus                                                                                                    | kan?                                                                                                    |
|                                                                                                    | OK Memb                                                                                                    | patalkan                                                                                                    |

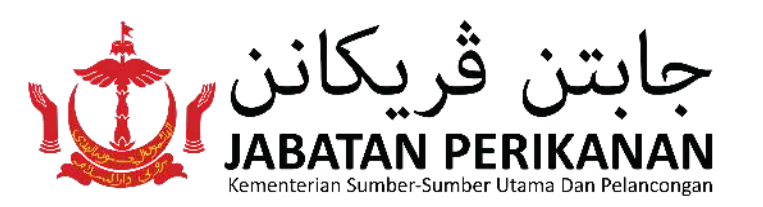

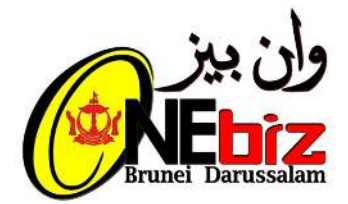

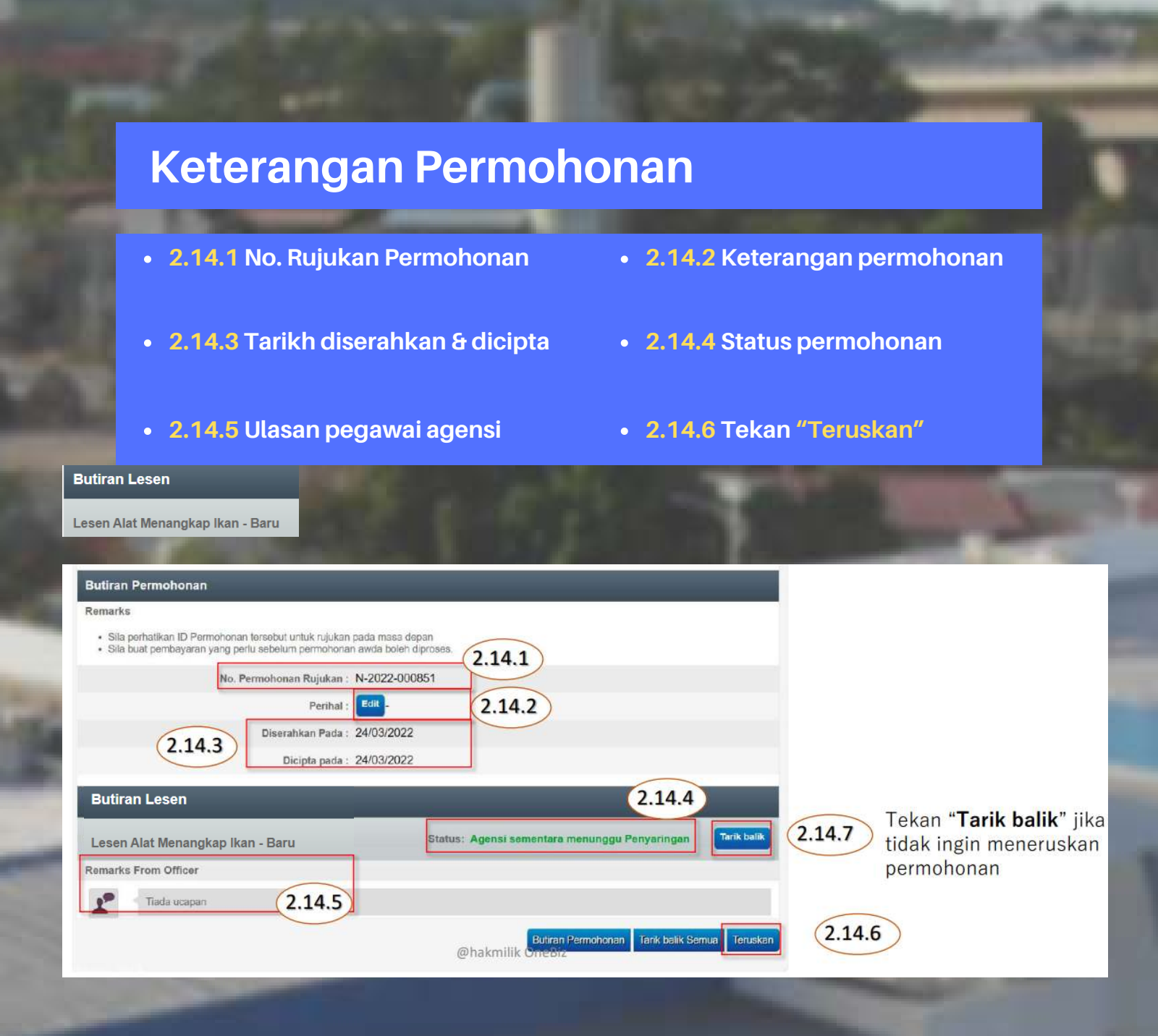

 Skrin di bawah akan tertera jika pemohon telah selesai membuat dan menghadapkan permohonan

### Terima kasih kerana menggunakan

Jika ada sebrang kemaskini atau tindakan yang di kehendaki, awda akan dimaklumkan melalui e-mel atau SMS
 Awda boleh klik butang "Semak Status Permohonan" untuk menyemak status / butir-butir permohonan atau kembali nanti melalui http://

business.gov.bn

Semak Status Permohonan

### • Sila tekan"Log Keluar" setelah selesai

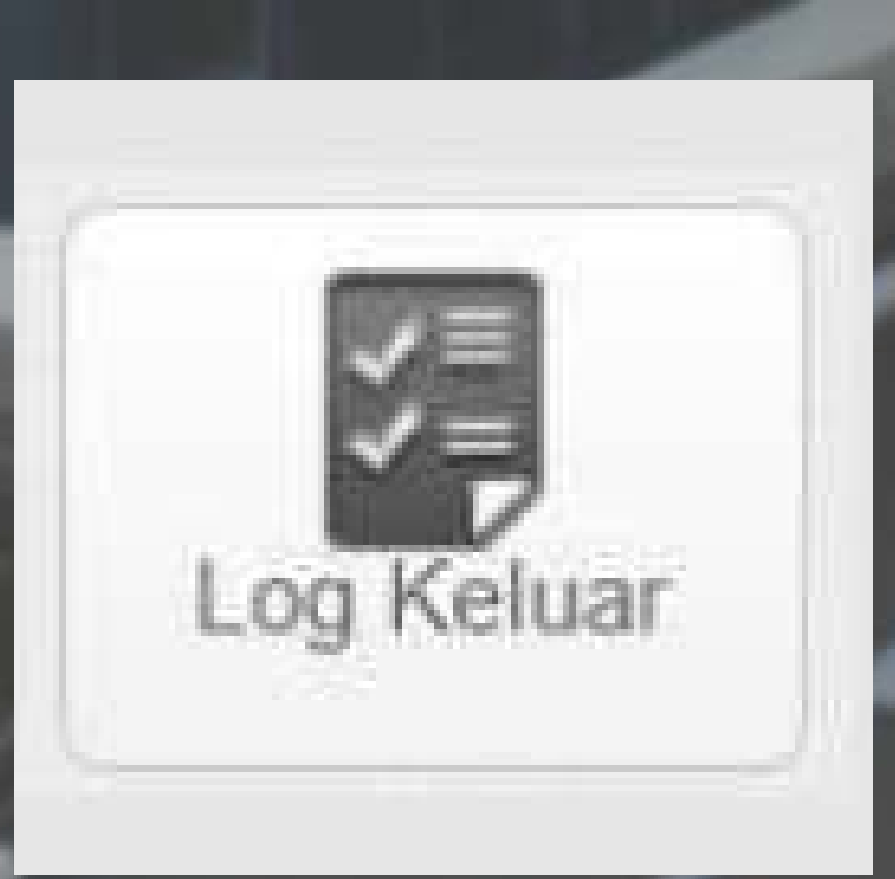

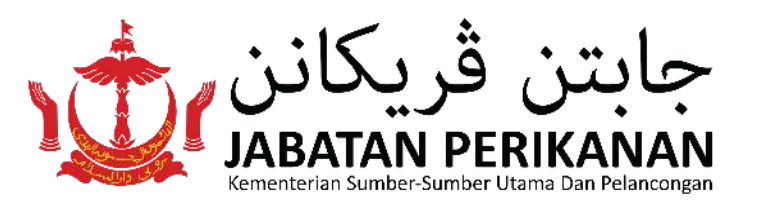

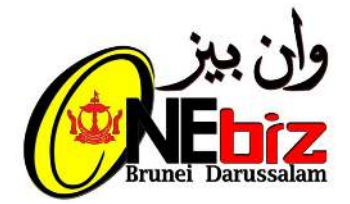

## LANGKAH 3 : Membuat Pembayaran atas talian

• Tekan "Log Masuk"

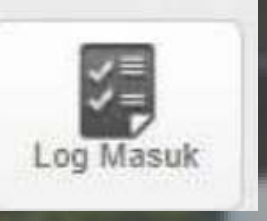

• Tekan "Semak Status"

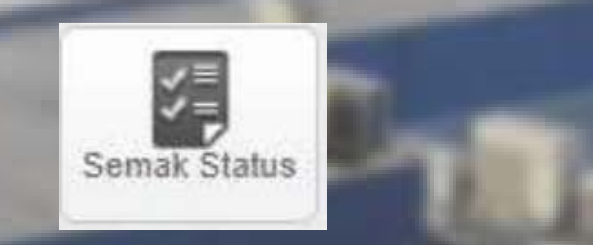

 pilih Nombor Rujukan Permohonan yang perlu dibuat pembayaran contoh: N-2020-000137

| ome                | Permohonian<br>Perkhidmatan Baru              | Pengemaskinian<br>Perkhidmatan | Peribaharuan<br>Perkhidmatan | Peribatalan<br>Peribidmatan |      |   |
|--------------------|-----------------------------------------------|--------------------------------|------------------------------|-----------------------------|------|---|
|                    |                                               |                                |                              |                             |      |   |
|                    |                                               |                                |                              |                             |      |   |
|                    |                                               |                                |                              |                             |      |   |
| lemak              | Status                                        |                                |                              |                             |      | _ |
| emak               | Status                                        |                                |                              |                             |      |   |
| Semak              | Status                                        |                                |                              |                             | Net  |   |
| Semak<br>Sila kiil | Status<br>KNo. Rujukan Permohon               | an untuk membuat bay           | yaran atau menyem            | sk status permohonan te     | kini |   |
| Sila kiil          | <mark>Status</mark><br>k No. Rujukan Permohon | an untuk membuat bay           | yaran atau menyem.           | sk status permohonan te     | kini |   |

| No. Rujukan Permohonan | Description | Dihantar pada    |
|------------------------|-------------|------------------|
| N-2020-000137          | Edit -      | 07-04-2020 14:59 |
| 11-2020-000136         | Edit -      | 05-04-2020 15:14 |
| N-2020-000133          | Edit        | 01-04-2020 14:45 |
| N-2020-000132          | Edit        | 01-04-2020 14:10 |
| N-2020-000130          | Edit -      | 01-04-2020 13:59 |
| N-2020-000129          | Edit .      | 01-04-2020 09.46 |
| N-2020-000127          | Edit        | 18-03-2020 12:19 |
| N-2020-000126          | Edit .      | 17-03-2020 14:18 |
| N 2020 000025          |             | 17 03 0000 14.10 |

## Tekan "Membuat Pembayaran"

#### Remarks

- · Sila perhatrikan ID Permohonan tersebut untuk rujukan pada masa depan
- · Sila buat pembayaran yang perlu sebelum permohonan awda boleh diproses.

No. Fermobonan Rujukan : N-2020-000133

Perihal : Lot

Diserahkan Pada : 01/04/2020

Dicipta pada : 01/04/2020

#### **Butiran Lesen**

Lesen Alat Menangkap Ikan - Baru

Status: Diluluskan Menunggu Pembayaran Modified Jumlah: 10.00

**Resit Bayaran** 

Tiada resit bayaran

Approval letter

Tarik balik

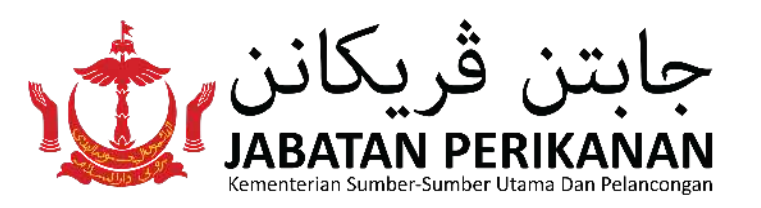

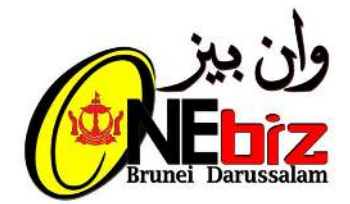

# • Pilih dan tekan **jenis kad** yang akan digunakan

MERCHANT NAME:

SELECT YOUR PREFERRED PAYMENT METHOD
Pay securely using SSL+ by elleblad on the card logo below:

### masukkan keterangan kad

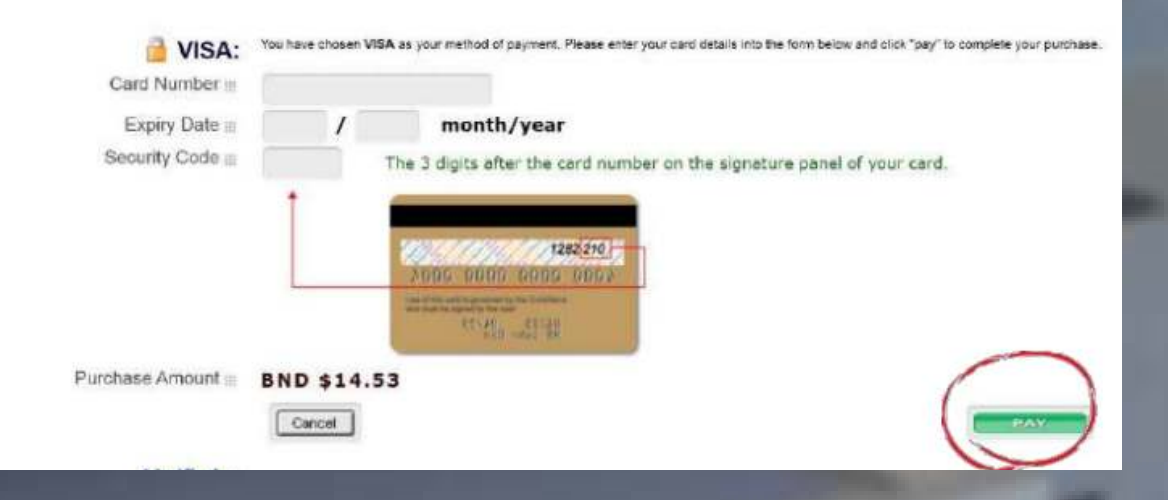

• Tekan "PAY"

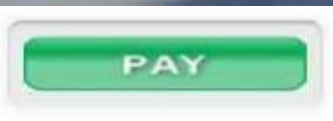

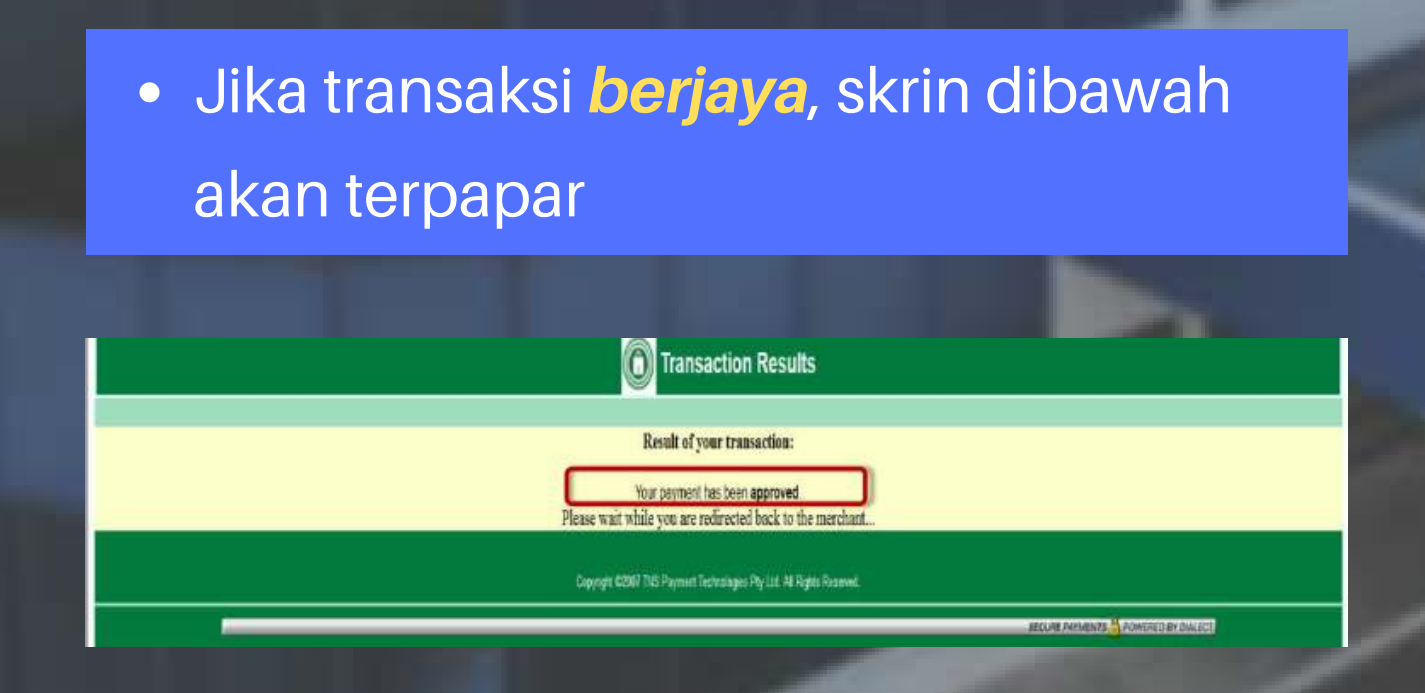

 Jika transaksi *tidak berjaya*, sistem akan kembali semula ke halaman merchant dan seterusnya kembali ke halaman OneBiz.

Result of your transaction:

Your payment has NOT been processed. It has been cancelled.

Please wait while you are redirected back to the merchant ...

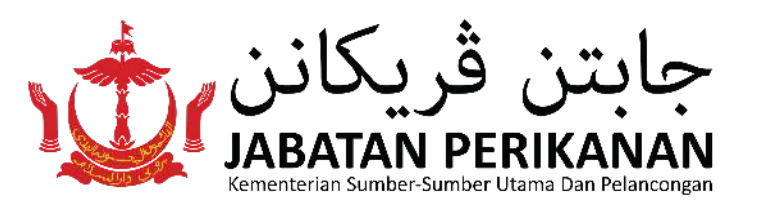

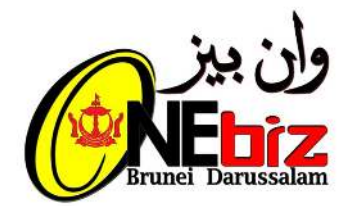

## • Tekan "Print Receipt"

| Remarks                                                                                                    |                                         |              |
|----------------------------------------------------------------------------------------------------|-----------------------------------------|--------------|
| <ul> <li>Sila perhatikan ID Permohonan tersebut untuk rujukan</li> <li>Sila buat pembayaran yang perlu sebelum permohonar</li> </ul> | pada masa depan<br>awda boleh diproses. |              |
| No. Permohonan Rujukan :                                                                                                    | N-2020-000129                           |              |
| Perihal :                                                                                                    | Edit _                                  |              |
| Diserahkan Pada :                                                                                                    | 01/04/2020                              |              |
| Dicipta pada :                                                                                                    | 01/04/2020                              |              |
| Butiran Lesen<br><br>Lesen Alat Menangkap Ikan - Baru                                                                                | Status: Diluluskan dengan pembayaran    |              |
| Resit Bayaran                                                                                                    |                                         | -            |
| Nombor Resit: ON-2020-000018                                                                                                    | Tarikh: 01-04-2020 09:52                | Print Receip |
| A manual latter                                                                                                    |                                         | 0            |

• Contoh Resit Pembayaran

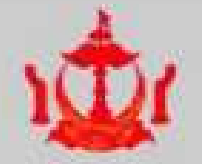

### PAYMENT RECEIPT ORIGINAL KERAJAAN BRUNEI DARUSSALAM GOVERNMENT OF BRUNEI DARUSSALAM

| Rece                       | ipt No :                                | ON-2016-000022                                                             |        |                     |                    |  |  |
|----------------------------|-----------------------------------------|----------------------------------------------------------------------------|--------|---------------------|--------------------|--|--|
| Rece                       | ipt Date :                              | 13/04/2016                                                                 | 4      | 0                   |                    |  |  |
| Application Reference No : |                                         | N-2016-001969                                                              |        |                     |                    |  |  |
| No                         | Licence Reference No                    | Licence Description                                                        | lines: | Revenue Code        | Amount BND<br>(\$) |  |  |
| 1.                         | U201604130001777                        | Billboard, Signboard,<br>Banner and<br>Advorticement (SBA)<br>Licence (Niw | 124    | SE02A/300200/R93017 | 8ND 2.00           |  |  |
| Tota                       | Amount Paid BND (\$) :                  | BND 2.00<br>Too lars ly.                                                   | ~      | 19. I               |                    |  |  |
| Company Name :             |                                         | GO IC MA LEVELOPMENT SON BHD                                               |        |                     |                    |  |  |
| Payee Name :               |                                         | L CIUME                                                                    |        |                     |                    |  |  |
| Payee I.C. :               |                                         | 01078966                                                                   |        |                     |                    |  |  |
| Payment method :           |                                         | Credit Card Online                                                         |        |                     |                    |  |  |
| Credit Card Type :         |                                         |                                                                            |        |                     |                    |  |  |
| Insui                      | ng Bank :                               |                                                                            |        |                     |                    |  |  |
| Арра                       | oval Code :                             | -                                                                          |        |                     |                    |  |  |
| Payment channel :          |                                         | Baiduri Bank                                                               |        |                     |                    |  |  |
| Payment Location :         |                                         | Online                                                                     |        |                     |                    |  |  |
| Rece                       | ived By:                                | Not Applicable                                                             |        |                     |                    |  |  |
|                            | 100000000000000000000000000000000000000 |                                                                            |        |                     |                    |  |  |

THIS IS A COMPUTER GENERATED DOCUMENT. NO SIGNATURE IS REQUIRED

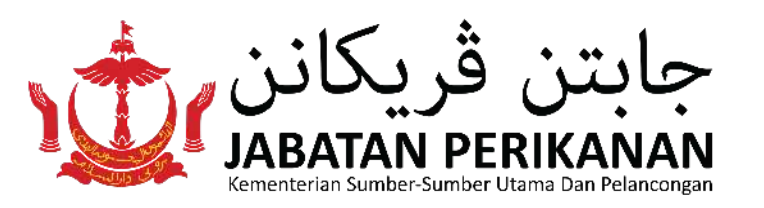

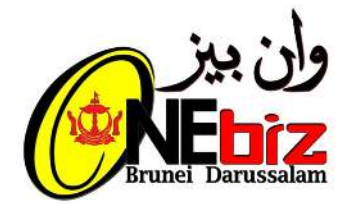

## Membuat Perubahan/Tindakan

Pemohon dikehendaki untuk membuat perubahan/tindakan apabila pihak agensi memerlukan perubahan di dalam borang atau memerlukan tambahan dokumen

• Tekan "Log Masuk"

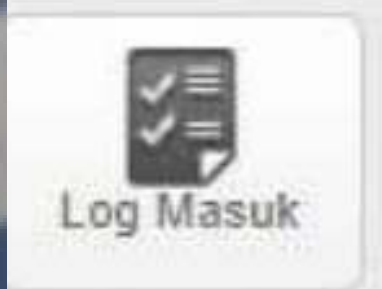

• Tekan "Semak Status"

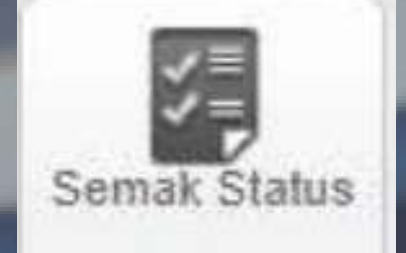

## Sila pilih nombor rujukan yang memerlukan tindakan contoh: N-2022-000702

| Permohonan<br>Perkhidmatan Baru                                       | Pengemaskinian Pembaharuan<br>Perkhidmatan Perkhidmatan | Peribidinatan<br>Peribidinatan |
|-----------------------------------------------------------------------|---------------------------------------------------------|--------------------------------|
| Semak Status                                                          |                                                         |                                |
| Sila klik No. Rujukan Permohonan                                      | untuk membuat bayaran atau menyema                      | ik status permohonan terkini   |
| Permohonan lesen baru                                                 |                                                         |                                |
| Page 1 of 19 Displaying 1 - 10 of 187<br>pertama sebelumnya 1 2 3 4 5 | seterusnya lepas                                        | Hasil Dalam Satu Halaman 10 👻  |
| No. Rujukan Permohonan                                                | Description                                             | Dihantar pada                  |
| N-2020-000137                                                         | Edit -                                                  | 07-04-2020 14:59               |
| 11-2020-000136                                                        | Edit -                                                  | 05-04-2020 15:14               |
| N-2020-000133                                                         | Edit .                                                  | 01-04-2020 14:45               |
| N-2020-000132                                                         | Edit -                                                  | 01-04-2020 14:10               |
| N-2020-000130                                                         | Edit .                                                  | 01-04-2020 13:59               |
| N-2020-000129                                                         | Edit .                                                  | 01-04-2020 09:46               |
| N-2020-000127                                                         | Edit                                                    | 18-03-2020 12:19               |
| N-2020-000126                                                         | Edit -                                                  | 17-03-2020 14:18               |
|                                                                       |                                                         |                                |

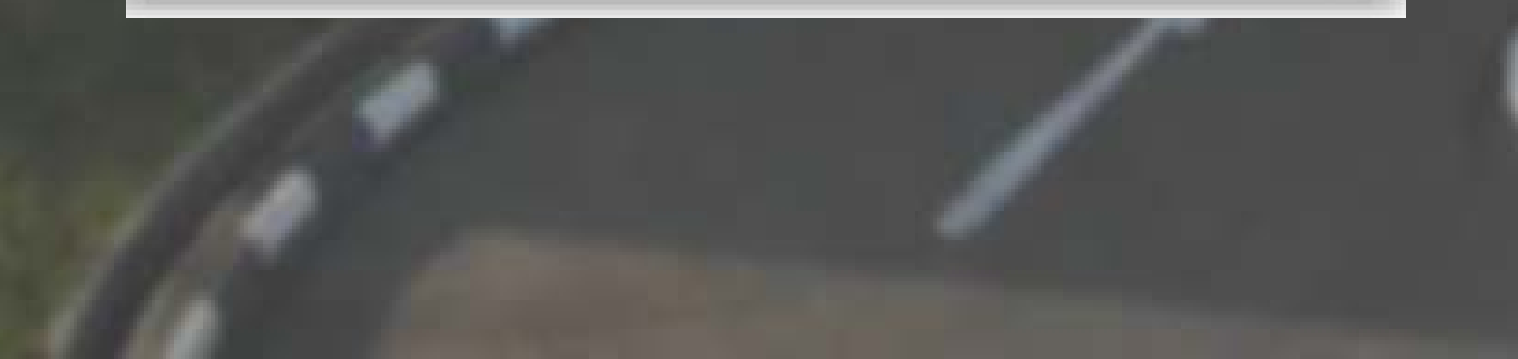

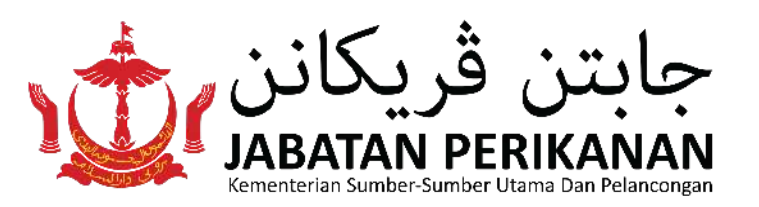

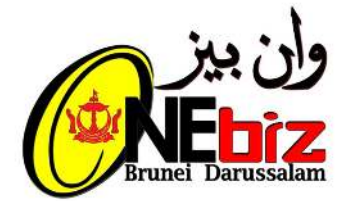

### • Tekan "Make Amendment"

#### Application Status

Thank you for using the Brunei Darussalam Business Licensing System

### the following:

- The Learns Details sector below shows the status and progress of each of your learns application. There may be remarks from the agenesis and it is recommended that you read them. Please refer to the **user guide** for explanation on the application statuse. To esticat you in etherwhering your focuse application, you can name it by delining on the "Equilibrium statuse. If you wish to withdraw any or all of the inserces, dich on the corresponding "Withdraw" button requestively. If there is any payment required you may allow many online payment by delining the "status Request" subton or statuse. **Business Pacification Centre** (b) you of the rest of the inserces, dich on the corresponding "Withdraw" button requestively. If there is any payment required you may allow many online payment by delining the "status Request" subton or statuse. **Business Pacification Centre** (b) pay in person.

### Application Details

- marks
- Messe hole the Application ID for future references.
   Rease make the recessary payment before your application can be processed.

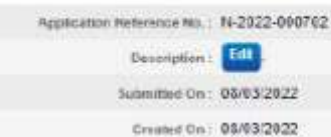

| Butiran Lesen                                  |                                  |                             |
|------------------------------------------------|----------------------------------|-----------------------------|
| Lesen Alat Menangkap Ikan - Baru               | Status: Hending Applicant Action | Willstein                   |
| Payment Receipt<br>No serverst weakt found     |                                  |                             |
| Approval letter                                |                                  |                             |
| No Approval Letter.                            |                                  |                             |
| Document From officer                          |                                  |                             |
| No Documentation officer                       |                                  |                             |
| Remarks From Officer                           |                                  |                             |
| Planse amont the Ussess No. (58-03-2022 14-44) | j                                |                             |
| Message to Officer                             |                                  |                             |
| No Comments                                    |                                  |                             |
| Mensaget                                       | 10                               |                             |
| r                                              | 1.                               |                             |
| iena                                           |                                  |                             |
|                                                | Bash Application Details Withshi | er All Marker Across Street |
|                                                |                                  | 2                           |

• Tekan "Amend" dan sila buat perubahan/tindakan yang di kehendaki kemudian tekan "Proceed"

**Complete Online Application Form** 

Estimate Time to fill form

Status

Actions

| Lesen Alat Menangkap Ikan-BARU                                                                                                    | 10 mins                                                                                | ✓ Pending Applicant Action                  | Amend   |
|----------------------------------------------------------------------------------------------------|----------------------------------------------------------------------------------------|---------------------------------------------|---------|
| Please read the instructions below.                                                                                                    |                                                                                        | -                                           |         |
| <ul> <li>Click "Amend" to make changes to</li> <li>Note that your changes will only be</li> <li>At any time prior to that you may re</li> </ul> | your application.<br>submitted after you have proce<br>turn to BLS to amend your appli | eded past the Declaration page.<br>ication. |         |
|                                                                                                    |                                                                                        |                                             | Proceed |
|                                                                                                    |                                                                                        |                                             |         |
| 🔹 Sila tanda 🖊                                                                                                    | kotak Dekl                                                                             | <mark>arasi</mark> dan teka                 | n       |

### "Proceed"

#### Declaration

#### Fishing Gear License - New

I hereby declare that all information given in this application is true and correct; I also hereby declare that I have read, understood and agreed to the terms and conditions here and shall comply with the relevant provisions of the law and the conditions of this licence; and I am aware that legal action may be taken against me or the organization which I represent or both if the above details are found to be false. I declare that I have read, understood, and agreed to the terms here.

null.null

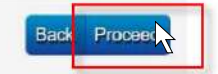

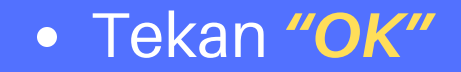

|              | я                     |
|--------------|-----------------------|
|              | 10                    |
| Are you sure | you want to proceed ? |

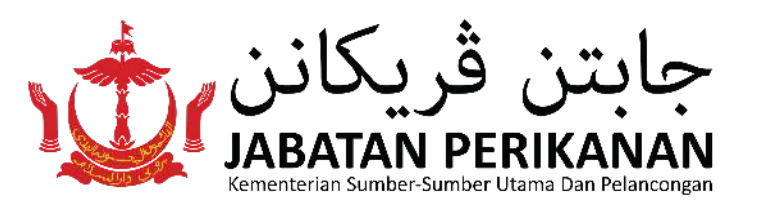

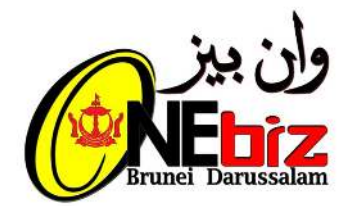

## Tekan "Proceed"

| Application Details                                                                                                    |                            |                     |
|----------------------------------------------------------------------------------------------------|----------------------------|---------------------|
| Remarks                                                                                                    |                            |                     |
| <ul> <li>Please note the Application ID for future references.</li> <li>Please make the necessary payment before your application.</li> </ul> | ation can be processed.    |                     |
| Application Reference No. : N                                                                                                    | N-2022-000702              |                     |
| Description :                                                                                                    | Edit -                     |                     |
| Submitted On: 0                                                                                                    | 08/03/2022                 |                     |
| Created On : 0                                                                                                    | 08/03/2022                 |                     |
| Butiran Lesen                                                                                                    |                            |                     |
| Lesen Alat Menangkap Ikan - Baru                                                                                                    | Status: menunggu kelulusan | Tarik balik         |
| Remarks From Officer                                                                                                    |                            |                     |
| - (08-03-2022 14:57)                                                                                                    |                            |                     |
| _                                                                                                    | Application Details        | Withdraw AI Proceed |

#### Thank you for using OneBiz

- You will be informed of any updates or follow-up actions via email or SMS
  You can click on the "Check Application Status" button to check your application status / details or return later via http://www. business.gov.bn

Check Application Status

• Selesaikan kemudian tekan "Log keluar"

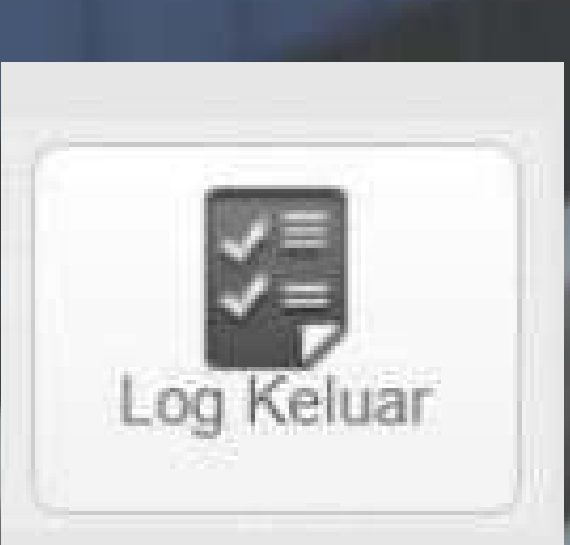

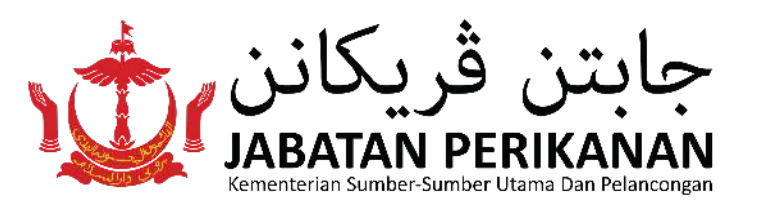

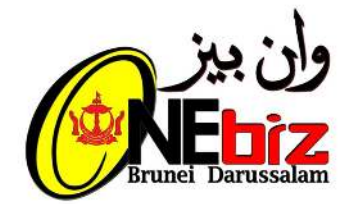

## Muat turun Surat Kebenaran / Siji

### Semak Status

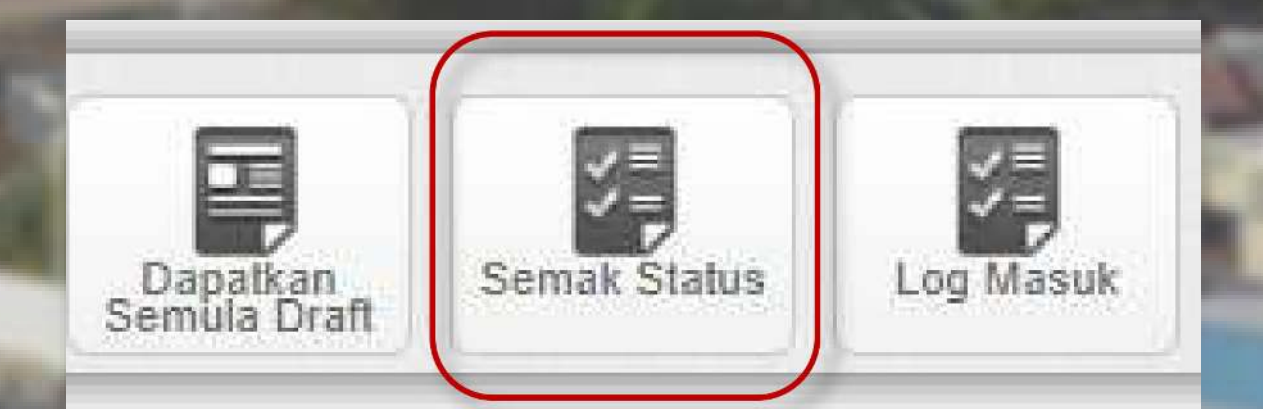

• pilih nombor rujukan permohonan awda contoh: N-2017-005492

| lome.                      | Permohonan<br>Perkhidmatan Baru                  | Pengemaskinian<br>Perkhidmatan                                                                                 | Pembaharuan<br>Perkhidmatan | Peribatalan<br>Peridi dimatan |                              |   |
|----------------------------|--------------------------------------------------|----------------------------------------------------------------------------------------------------|-----------------------------|-------------------------------|------------------------------|---|
| Semak S                    | Status                                           |                                                                                                    |                             |                               |                              |   |
| Sila klik                  | No. Rujukan Permohor                             | an untuk membuat ba                                                                                            | yaran atau menyem           | ak status permohona           | in terkini                   |   |
| Permoh                     | onan lesen baru                                  |                                                                                                    |                             |                               |                              |   |
| Page 1 of 19<br>pertama se | 9 Displaying 1 - 10 of 187<br>belumnya 1 2 3 4 5 | seterusnya lepas                                                                                               |                             |                               | Hasil Dalam Satu Halaman. 10 | ~ |
| No. Ruju                   | kan Permohonan                                   | Description                                                                                                    | E                           |                               | Dihantar pada                |   |
| N-2020-00                  | 0137                                             | Edit -                                                                                                    |                             |                               | 07-04-2020 14:59             |   |
| N-2020-00                  | 0136                                             | Edit -                                                                                                    |                             |                               | 05-04-2020 15:14             |   |
| N-2020-00                  | 0133                                             | Edit -                                                                                                    |                             |                               | 01-04-2020 14:45             |   |
| N-2020-00                  | 0132                                             | Edit -                                                                                                    |                             |                               | 01-04-2020 14:10             |   |
| N-2020-00                  | 0130                                             | Edit                                                                                                    |                             |                               | 01-04-2020 13:59             |   |
| N-2020-00                  | 0129                                             | Edit .                                                                                                    |                             |                               | 01-04-2020 09:46             |   |
| -                          | 0127                                             | Edit                                                                                                    |                             |                               | 18-03-2020 12:19             |   |
| N-2020-00                  | 0.1514                                           | and a second second second second second second second second second second second second second second second |                             |                               |                              |   |

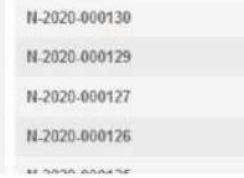

> 17-03-2020 14:18 66. A.A. 27

### muat turun surat kebenaran(letter.pdf)

| Butiran Permohonan                                                                                                    |                                                                |               | Nombor Resit: ON-2020-000018           |
|----------------------------------------------------------------------------------------------------|----------------------------------------------------------------|---------------|----------------------------------------|
| Remarks                                                                                                    |                                                                |               |                                        |
| <ul> <li>Sila perhatikan ID Permohonan tersebut untuk rujukan p</li> <li>Sila buat pembayaran yang perlu sebelum permohonan</li> </ul>                              | ada masa depan<br>awda boleh diproses.                         |               | Approval letter<br>Approval Letter.odf |
| No. Permohonan Rujukan : N                                                                                                    | -2020-000129                                                   |               | No Documents from officer.             |
| Perihal :                                                                                                    | Edit .                                                         |               |                                        |
| Diserahkan Pada : 0                                                                                                    | 1/04/2020                                                      |               |                                        |
| Dicipta pada : 0                                                                                                    | 1/04/2020                                                      |               |                                        |
|                                                                                                    |                                                                |               |                                        |
| Butiran Lesen<br>Lesen Alat Menangkap Ikan - Baru                                                                                                    | Status: Diluluskan dengan pembayaran                           |               | r -                                    |
| Butiran Lesen<br>Lesen Alat Menangkap Ikan - Baru<br>Resil Bayaran                                                                                                  | Status: Diluluskan dengan pembayaran                           |               |                                        |
| Butiran Lesen<br>Lesen Alat Menangkap Ikan - Baru<br>Resit Bayaran<br>Iombor Resit: 04-2020-000018                                                                  | Status: Diuluskan dengan pembayaran<br>Tarih: 01-04-2020 09:52 | Print Receipt | · ·                                    |
| Butiran Lesen<br>Lesen Alat Menangkap Ikan - Baru<br>Resit Bayaran<br>Nombor Resit: 0N-2020-000018<br>Approval letter<br>peroval Letter off<br>Scument From officer | Status: Diuluskan dengan pembayaran<br>Tarih: 01-04-2020 09:52 | Print Receipt | · ·                                    |

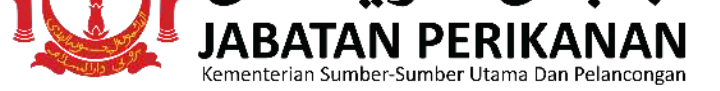

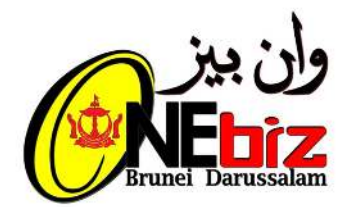

## Untuk Maklumat Lebih Lanjut :

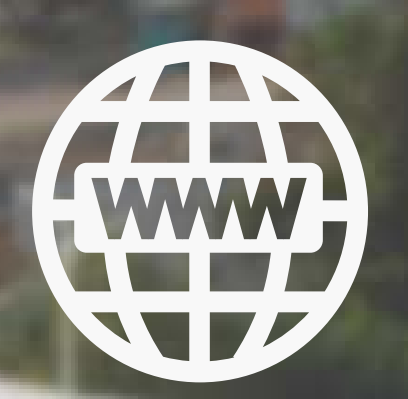

www.fisheries.gov.bn

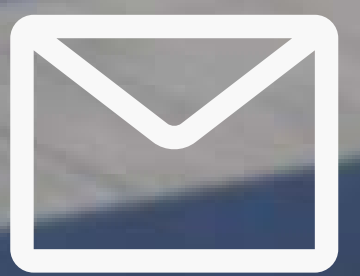

info@@fisheries.gov.bn enquiry@fisheries.gov.bn

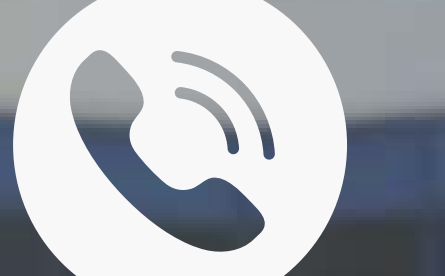

+277 1453 (Kaunter Pelesenan)

f

### **Department of Fisheries**

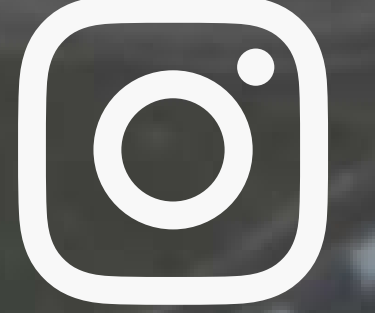

### @jabatanperikanan.bn